# 6Parcels User Manual

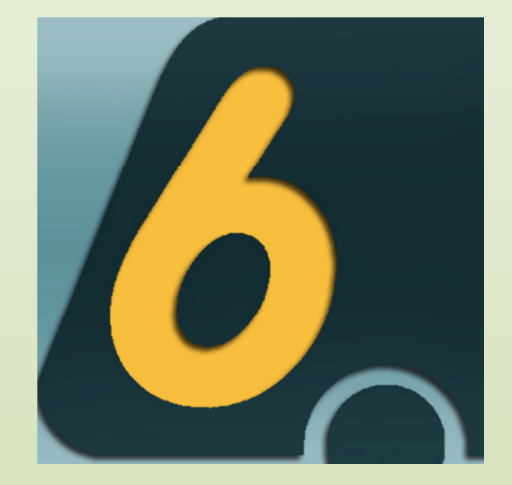

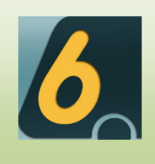

# Content

| Con  | tent      |                                                       | 1        |
|------|-----------|-------------------------------------------------------|----------|
| I.   | Getti     | ng Started                                            | 2        |
|      | i.        | What is 6Parcels                                      | 2        |
|      | ii.       | 4 main roles in the back-office of 6parcels operation | 2        |
|      | iii.      | Type of customers supported                           | 2        |
|      | iv.       | Type of services supported                            | 3        |
|      | v.        | Daily flow operation                                  | 3        |
| II.  | Login     | 1                                                     | 4        |
| III. | Cal       | ll Operator                                           | 5        |
|      | i.        | Customers Management                                  | 5        |
|      | ii.       | Consignment Management                                | 6        |
| IV.  | Co        | ntroller                                              | 9        |
|      | i.        | Assign Drivers                                        | 9        |
|      | ii.       | Check-in Consignment                                  | 9        |
|      | iii.      | Services                                              |          |
|      | iv.       | Zone Groups                                           |          |
| V.   | Repo      | rting                                                 |          |
|      | i.        | Generate Invoices                                     |          |
|      | ii.       | Business Performance                                  |          |
| VI.  | Ad        | min                                                   |          |
|      | i.        | User List                                             |          |
|      | ii.       | Company Profile                                       |          |
|      | iii.      | Manage Drivers                                        |          |
|      | iv.       | Manage Schemes                                        |          |
|      | v.        | Manage Vehicles                                       |          |
|      | vi.       | Manage Vehicle Types                                  |          |
|      | vii.      | Manage Status Log Type                                |          |
|      | viii.     | Manage Item Types                                     | 20       |
|      | ix.       | Manage Credit Term                                    |          |
|      | x.        | Get API KEY                                           |          |
|      | ix.<br>x. | Get API KEY                                           | 21<br>22 |

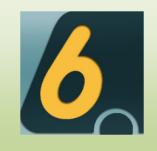

# I. Getting Started

### i. What is 6Parcels

6Parcels is the simplest and highly cost-effective dispatch management solution.

6Parcels provides online tracking system for courier (dispatch) companies and offers courier companies with the capabilities that only Fedex or DHL have.

| <b>APARCELS</b><br>automating courier business is this simple                                                                                                    | Home Tour Plans & Pricing Your Account Suppo                                                                                                    |
|----------------------------------------------------------------------------------------------------|----------------------------------------------------------------------------------------------------|
| Simplicity to keep focus                                                                                                    | PARCELS                                                                                                    |
| 6Parcels is the simplest and highly cost-effective<br>dispatch management solution.<br>Google Apps integration, consignment online tracking,<br>generate invoices, manage deliveries and performance review.<br>See Plans and Pricing<br>free startup plan, no credit card, no rick: | Amery     SurceVordWide Dashbard       Market     Compared       Winderstein     Compared       Base     Compared       Compared     Compared       Compared     Compared       Compared     Compared       Compared     Compared       Compared     Compared       Compared     Compared       Compared     Compared       Compared     Compared       Compared     Compared |
| "I really love 6Parcels. I would not turn to any other company."<br>— Alan Tay, owner of Sumoworldwide Courier Service.                                                                                                    | Denem Horien<br>Basele Horiene<br>Teaching                                                                                                    |

#### ii. 4 main roles in the back-office of 6parcels operation

| Roles         | Description                                                                                                   |
|---------------|----------------------------------------------------------------------------------------------------|
| Admin         | The administrator of the system. Able to do every function and create new users.                              |
| Call Operator | Taking orders from customers and viewing the consignment status.                                              |
| Controller    | Once order is received, assign driver(s) to do collection and delivery. Update the status of the consignment. |
| Biller        | Handling the billing and invoicing to the customer(s).                                                        |

Note: Other entities such as drivers and customers do not have access to the system.

#### iii. Type of customers supported

There are 3 customer types defined by the payment method that they will engage with the courier.

| Customer Type | Description                                                       |  |  |
|---------------|-------------------------------------------------------------------|--|--|
| Cash          | Pay cash immediately for every delivery                           |  |  |
| Credit        | Pay by the end of the month.                                      |  |  |
| Prepaid       | Deduct from the credit that was deposit with the courier company. |  |  |

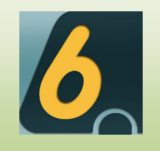

#### iv. Type of services supported

Service type is the contractual agreement between courier and the customer on the services and pricing for their deliveries.

| Service Type               | Description                                                          |
|----------------------------|----------------------------------------------------------------------|
| Distance-based             | Price of delivery is based on the collection zone and delivery zone. |
| Volumetric/Weight<br>based | Price of delivery is based on weight or volume of the item.          |
| Custom                     | Defined by user.                                                     |

#### v. Daily flow operation

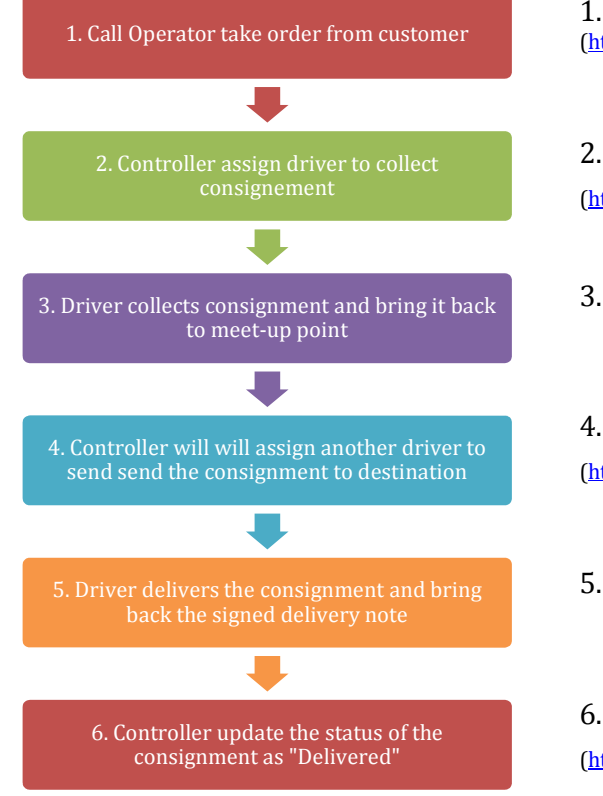

1. Call Operator take order (http://xyz.6parcels.com/addConsign.php)

2. Assign Driver to collect (http://xyz.6parcels.com/viewUnassigned.php)

3. Driver collects consignment

4. Assign Driver to deliver (http://xyz.6parcels.com/checkinConsign.php)

5. Driver delivers consignment

6. Update consignment as delivered. (http://xyz.6parcels.com/checkinConsign.php)

How does customer check the status of their order?

Customer may check the status of their consignment at <u>http://xyz.6parcels.com/track.php</u> where xyz is your registered sub-domain name.

Billing to customer

Biller may generate the invoice for the customer based on the duration at <a href="http://xyz.6parcels.com/generateInvoices.php">http://xyz.6parcels.com/generateInvoices.php</a>.

Simply follow through the simple 3 steps to generate the invoices into PDF or excel format.

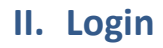

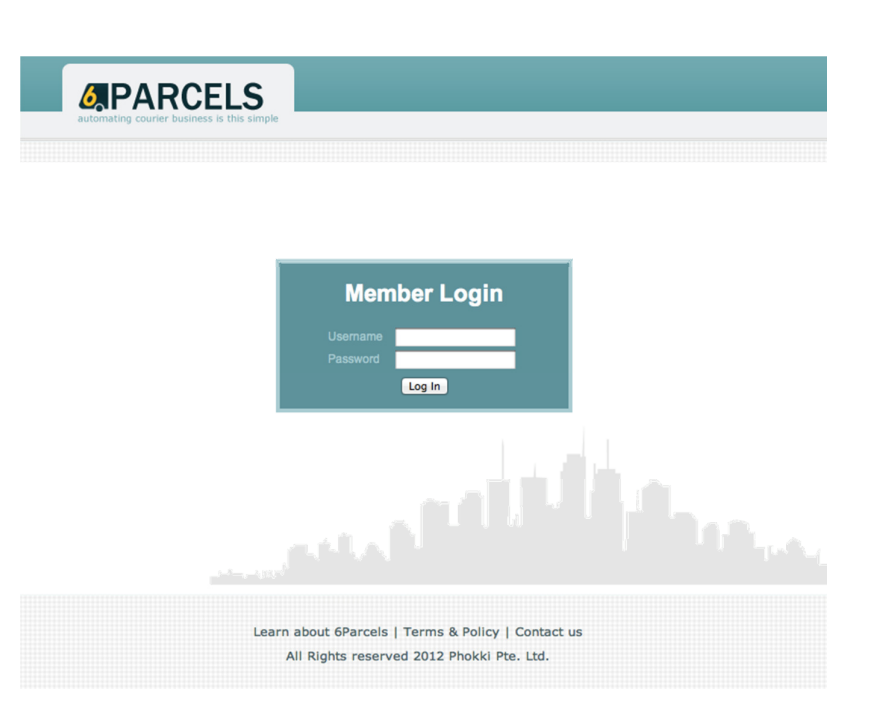

Login to your system at <u>http://xyz.6parcels.com/</u> where xyz should be replaced with your company registered sub-domain name.

Type in username and password and click on "Log In".

After you have login, you will see the main dashboard.

On the top right, you can go to dashboard page at any time, change password or logout. Click on **"Contact Us**" on the bottom to contact us with any inquries.

| automating courier business                                                                                       | is this simple       |                                |                                          | Dashboard Change password Logou |
|----------------------------------------------------------------------------------------------------|----------------------|--------------------------------|------------------------------------------|---------------------------------|
| Call Operator<br>Customers List<br>Add Customer<br>Search Customers<br>Consignments List                          | SumoWorldWide Dashbo | ard                            | la la la la la la la la la la la la la l |                                 |
| Add Consignments<br>Search Consignments<br>Controller<br>Assign Drivers                                           |                      |                                |                                          | e e                             |
| Check-In Consignments<br>Services<br>Zone Groups<br>Reporting                                                     | Search Consignments  | Users Management               |                                          | Services Management             |
| Generate Invoices<br>Business Performance<br>Download Invoices                                                    |                      |                                |                                          |                                 |
| Admin<br>Users List<br>Add User<br>Company Profile<br>Nanage Drivers<br>Manage Schemes (Wages)<br>Manage Vehicles |                      |                                |                                          | Zone Groups Management          |
|                                                                                                    | Vehicles Management  | Check-in consignments          | Assign Driver                            |                                 |
|                                                                                                    |                      | Learn about 6Parcels   Terms 8 | Policy   Contact us                      |                                 |

1 2 3

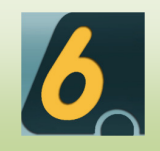

# **III. Call Operator**

#### i. Customers Management

| Customers List                                        | Customers Management           | add add                  | add a new customer |             |             |
|-------------------------------------------------------|--------------------------------|--------------------------|--------------------|-------------|-------------|
| Add Customer<br>Search Customers<br>Consignments List |                                | filter by Company Name + |                    | filter      |             |
| Add Consignments<br>Search Consignments               | Customer's name                | Туре                     | Payment            | 1 2<br>Edit | 3<br>Delete |
| Controller                                            | ACCESS DIRECT PTE LTD          | Company                  | VISA               |             | Û           |
| Assign Drivers<br>Check-In Consignments               | ACP OFFICE SUPPLIES PTE LTD    | Company                  | VISA               | Z           | Û           |
| Services<br>Zone Groups                               |                                | Company                  | VISA               | Z           | 1           |
| Reporting                                             | AIR MARKET EXPRESS (S) PTE LTD | Company                  | VISA               | Z           | 1           |
| Generate Invoices<br>Business Performance             | ANGELA                         | Company                  | \$                 | Z           | Û           |
| Download Invoices                                     | ANSHIN LOGISTICS PTE LTD       | Company                  | VISA               | Z           | 1           |
| dmin<br>Users List                                    | APBC OFFICES PTE LTD           | Company                  | VISA               | Z           | 8           |
| Add User<br>Company Profile                           | APBC OFFICES PTE LTD (HS)      | Company                  | VISA               | Z           | 1           |
| Manage Drivers<br>Manage Schemes<br>(Wages)           | ASSETTON PTE LTD               | Company                  | VISA               |             | Û           |
| Manage Vehicles                                       | BECKHOFF AUTOMATION PTE LTD    | Company                  | VISA               |             | 1           |

Click on the "Customers List" to view and edit customers' information.

• Add new customer:

To add a customer, click on "Add a new customer" on the top right or click on "add Customer" below "Customers List" on the left navigation bar, and then fill in the details on the following page.

### Add New Customer

| Account Type       | -select payment method-  | \$        |
|--------------------|--------------------------|-----------|
| Company/Department | -select a customer type- | \$        |
| Contact person     |                          |           |
| Address            |                          |           |
| Postal code        |                          |           |
| Billing address    |                          |           |
| Contact Number     |                          |           |
| Alter phone        |                          |           |
| Fax                |                          |           |
| Email              |                          | add email |

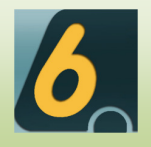

Granting services to the customer allows call operators to know what type of services that the customer has subscribe to and the price plan for the customer.

### Grant services for this customer

| Available services                                                                                                    |        | Granted services |
|----------------------------------------------------------------------------------------------------|--------|------------------|
| Express Service XYZ (Distance based)<br>Normal Delivery XYZ (Distance based)<br>AMK DELIVERY (Volume based)<br>JTI DELIVERY (Volume based)<br>JBE DELIVERY (Volume based)<br>JTE DELIVERY (Volume based)<br>SPECIAL PRICE (Volume based)<br>ACCESS DIRECT DELIVERY (Volume based)<br>TOTAL LITERACY DELIVERY (Volume based)<br>RODALINK NORMAL VAN (Volume based)<br>NORMAL VAN BY CARTON (Volume based) | <<br>< |                  |

add customer

After filling in the details, click on "add customer" to save and add customer.

• Search a Customer:

To search for specific customer information, simply click on the "Search Customers" on the navigation bar below "Add Customer" and type in customer ID, the customer will show up.

#### ii. Consignment Management

Click on "Consignments List" to view or edit your orders.

| Call Operator                                                                                                    | Consignment                                                                                                    | Managament                                                                                                    | and co                                                                                                    | ancianmente a Import Mass C                                                                                                    |                                                                                      | add a pr | worder            |  |
|----------------------------------------------------------------------------------------------------|----------------------------------------------------------------------------------------------------|----------------------------------------------------------------------------------------------------|----------------------------------------------------------------------------------------------------|----------------------------------------------------------------------------------------------------|--------------------------------------------------------------------------------------|----------|-------------------|--|
| Customers List<br>Add Customer<br>Search Customers<br>Consignments List                                                                                         | - all customers -                                                                                                    |                                                                                                    | - choose a time stamp -                                                                                                    | - choose a time stamp -      created from     to                                                                                                    |                                                                                      |          | s add a new order |  |
| Add Consignments<br>Search Consignments                                                                                                    | Out o                                                                                                    |                                                                                                    |                                                                                                    | Annian of Driver ( Deliver                                                                                                    | C4-4-4-                                                                              | 1        | 2 3               |  |
| Controller<br>Assign Drivers<br>Check-In Consignments<br>Services<br>Zone Groups<br>Reporting<br>Generate Invoices<br>Business Performance<br>Download Invoices | 123061         123050         123059         119781         119778         119778         119780         119780         119782         119782         119782         119782         119782 | WOLFVISION PTE LTD<br>WOLFVISION PTE LTD<br>WOLFVISION PTE LTD<br>ACCESS DIRECT PTE LTD<br>ACCESS DIRECT PTE LTD<br>ACCESS DIRECT PTE LTD<br>WOLFVISION PTE LTD | 2012-07-25<br>2012-07-25<br>2012-07-25<br>2012-07-23<br>2012-07-23<br>2012-07-23<br>2012-07-23<br>2012-07-23<br>2012-07-23<br>2012-07-23<br>2012-07-23 | Not yet assigned - Pending<br>Not yet assigned - Pending<br>Not yet assigned - Pending<br>Not yet assigned - Pending<br>Not yet assigned - Pending<br>Not yet assigned - Pending<br>Not yet assigned - Pending<br>Not yet assigned - Pending<br>Not yet assigned - Pending | Collect<br>Collect<br>Collect<br>Collect<br>Collect<br>Collect<br>Collect<br>Collect |          |                   |  |
| dmin                                                                                                    | 123183                                                                                                    | ACCESS DIRECT PTE LTD                                                                                                    | 2012-07-21                                                                                                    | VELU NIL - Delivered                                                                                                    |                                                                                      | 2        | Ê                 |  |
| Users List<br>Add User<br>Company Profile<br>Manage Drivers<br>Manage Schemes (Wages)                                                                           | to CSV                                                                                                    |                                                                                                    | order by added date                                                                                                    | ▼ descending ▼ number                                                                                                    | of display recor                                                                     | ds 10 🔹  | refine<br>2 3     |  |

You can edit or delete consignments by clicking "Edit" or "Del" at the end of each consignment.

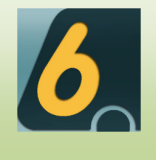

Click on the code to view consignment details.

Edit Proof of delivery and save it or Email it. Click on "Status Log" to view the status of delivery.

# **Consignment Details**

\_

| Update                                                                |                                                                                                    |                 |                                                                  |                                                                                                    |                                |                     |
|-----------------------------------------------------------------------|----------------------------------------------------------------------------------------------------|-----------------|------------------------------------------------------------------|----------------------------------------------------------------------------------------------------|--------------------------------|---------------------|
| consignment id<br>123182                                              | creat<br>2012                                                                                                    | ed on<br>/07/21 | added by                                                         | service type                                                                                                    | item details<br>Van service    | total fee<br>15 SGD |
| Collection Inform                                                     | nation                                                                                                    |                 | Delivery Inform                                                  | nation                                                                                                    |                                |                     |
| Collect date<br>Contact<br>Person:<br>Phone:<br>Address:<br>Postcode: | 2012-07-21 18:1                                                                                                    | 8:00            | Contact<br>Person:<br>Phone:<br>Address:<br>Postcode:<br>Remark: | 100091380.10000<br>1074483397<br>16794483397<br>16794483277991000<br>1720000001010029177<br>1680<br>1000000<br>2000000<br>2000000<br>2000000 | TE LUTTE HARD<br>GANGE HART TI |                     |
| Proof of Delivery<br>Proof-of-delivery i<br>Verify<br>Date/time       | <ul> <li>Status Log</li> <li>s meant for success</li> <li>Sign &amp; stamp</li> <li>2012/07/19</li> <li>2 P</li> </ul> | Remarks         | y 🖱 Names 🔘 Problem                                              | Shipment                                                                                                    |                                |                     |
| Remark                                                                | Save POD Em                                                                                                    | ail this POD    | ~                                                                |                                                                                                    |                                |                     |

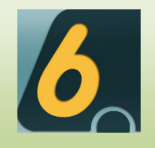

•

#### Add new order:

To add a new order, click on "add a new order" in the top right corner or click on "Add Consignments" on the navigation bar, and then fill in the details.

Click on "save" to save order.

| Step 2: Fill up cor    | tact information                   |             |                  |
|------------------------|------------------------------------|-------------|------------------|
|                        |                                    |             |                  |
| Collection add         | ess                                |             |                  |
|                        |                                    | 11          |                  |
| Postal Code            |                                    |             |                  |
| Collection date        | 2012/07/25 : 3 PM 💌 : 15           | •           |                  |
| Contact persor<br>name | 's                                 |             |                  |
| Contact number         | r                                  |             |                  |
| Step 3: Set consi      | gnment information                 |             |                  |
|                        |                                    |             | Total price: 0 S |
| Delivery 1             |                                    |             | Total price. 0 S |
| Consignment            |                                    | _           |                  |
| code                   |                                    |             |                  |
| Delivery<br>address    |                                    | Fee         | 0<br>SGD         |
|                        | 3                                  |             | 0                |
|                        |                                    | Surcharge   | %                |
| Postal Code            |                                    | Discount    | 0                |
| 0.1.1                  |                                    |             | SGD              |
| Person                 |                                    |             |                  |
| Contact                |                                    |             |                  |
| Number                 |                                    |             |                  |
| Country                | Afghanistan                        |             |                  |
| Delivery               | Afghanistan                        | •           |                  |
| Pcs                    | 0                                  |             |                  |
| Weight                 | 0                                  |             |                  |
| Volume                 | 0                                  |             |                  |
| Other Track            |                                    |             |                  |
| Number                 |                                    |             |                  |
| Type of<br>service     | -please choose a service- 💌 view s | ervice info |                  |
| Item details           | •                                  |             |                  |
|                        |                                    |             |                  |
| Remark                 |                                    |             |                  |

• Search Consignment:

To search for specific consignment information, click on "find consignment" at top right or click on "Search consignment" on the navigation bar below "Add Consignment" and type in consignment ID, contact name or company name, the consignment will show up.

Search/View Consignments

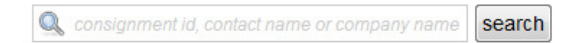

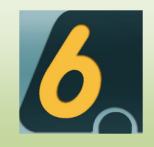

# **IV. Controller**

#### i. Assign Drivers

| can operator                                                                                             | Assign driver                                                                                                    |                                                                                        |
|----------------------------------------------------------------------------------------------------|----------------------------------------------------------------------------------------------------|----------------------------------------------------------------------------------------|
| Customers List<br>Add Customer<br>Search Customers                                                       | List of unassigned consignments collect date asc                                                                                                    | List of unassigned consignments                                                        |
| Consignments List<br>Add Consignments<br>Search Consignments                                             | # 123060 NORMAL VAN BY WEIGHT<br>Collect: 81 UBI AVE 4, UB ONE #06-27 5408830<br>Deliver: Remaco Technologies Pie Ltd - 27 Woodlands Industrial Park E1                         | ALAN TAY SAGI<br>KAVI VEENA TRANSPORTATION<br>ROBIN KEOK<br>ARAMAX EXPRESS             |
| Controller                                                                                               | Collection date: 2012/07/25                                                                                                    | OTHERS AGENT<br>SELF COLLECTION                                                        |
| Assign Drivers<br>Check-In Consignments<br>Services<br>Zone Groups                                       | # 123059 NORMAL VAN BY WEIGHT<br>Collect: 81 UBI AVE 4, UB ONE #06-27 S408830<br>Deliver: Collect from Swee Bee Store - Bik 89 Bedok North St 4 & Delivery<br>to Wolfvision-Ubi | JOHN NG KV OPERATION<br>SAMMY PENG<br>ADRIAN ANG<br>NATHAN DAVID<br>SG EXPRESS SERVICE |
| Reporting<br>Generate Invoices<br>Business Performance<br>Download Invoices                              | # 123061 NORMAL VAN BY WEIGHT<br>Collect: 81 UBI AVE 4, UB ONE #06-27 \$408830                                                                                                  | VELU NIL<br>SIM SIOW WEI EDWIN                                                         |
| Admin                                                                                                    | Deliver: AV Media Pte Ltd - Blk 2023 Bukit Batok Ind Park A St 23 #02-106<br>Collection date: 2012/07/25                                                                        |                                                                                        |
| Users List<br>Add User<br>Company Profile<br>Manage Drivers<br>Manage Schemes (Wages)<br>Manage Vehicles | # 119779 ACCESS DIRECT DELIVERY<br>Collect: 8 BURN ROAD #06-02 TRIVEX S369977<br>Deliver: BLK 30 KALLANG PLACE #05-09<br>Collection date: 2012/07/23                            |                                                                                        |
|                                                                                                    | · · · · · · · · · · · · · · · · · · ·                                                                                                    |                                                                                        |

• Assign Driver to the Consignment:

**Check in consignments** 

Choose an unassigned consignment from the left list and choose a driver from the right list then click on "Assign Driver".

#### ii. Check-in Consignment

You can check or change the status of the consignments, create POD, or assign driver.

| ALAN TAY SA                                                        | GI                                   | In-bound       | Out-bound         | Delivered | Bad Delivery                    |                |     |
|--------------------------------------------------------------------|--------------------------------------|----------------|-------------------|-----------|---------------------------------|----------------|-----|
| KAVI VEENA<br>ROBIN KEOK<br>ARAMAX EXP<br>OTHERS AGI<br>SELF COLLE | TRANSPORTATI<br>RESS<br>ENT<br>CTION | Scan or key in | consignment ID/co | Ad        | d In                            |                |     |
| Please select a                                                    | driver                               |                |                   |           |                                 |                |     |
| Code                                                               | Customer's name                      |                | POD status        | C         | urrent status                   | Current driver | Del |
| Code                                                               | Customer's name                      | D              | POD status        | C         | urrent status<br>ending Collect | Current driver | Del |

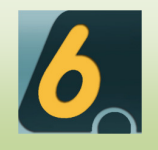

#### iii. Services

Here you can view, edit or delete the preset service types and its price matrix.

| Call Operator                                                           | Manage Services         |                         |             |
|-------------------------------------------------------------------------|-------------------------|-------------------------|-------------|
| Add Customer<br>Search Customers                                        | Displayed Name          | Service Type            | Edit Delete |
| Consignments List<br>Add Consignments                                   | Express Service XYZ     | Distance based          | Z ü         |
| Search Consignments                                                     | Normal Delivery XYZ     | Distance based          | Z B         |
| Controller<br>Assign Drivers                                            | AMK DELIVERY            | Volumetric/Weight based | Zů          |
| Check-in Consignments<br>Services<br>Zone Groups                        | JTI DELIVERY            | Volumetric/Weight based | Z 8         |
| Reporting                                                               | JBE DELIVERY            | Volumetric/Weight based | 2           |
| Generate Invoices<br>Business Performance                               | JTE DELIVERY            | Volumetric/Weight based | Z U         |
| Admin                                                                   |                         | Volumetric/Weight based | Zů          |
| Users List<br>Add User                                                  | ACCESS DIRECT DELIVERY  | Volumetric/Weight based | Z B         |
| Add Oser<br>Company Profile<br>Manage Drivers<br>Manage Schemes (Wages) | TOTAL LITERACY DELIVERY | Volumetric/Weight based | 2 1         |
| Manage Vehicles                                                         | (ISS) DELIVERY CATERING | Volumetric/Weight based | Z B         |
|                                                                         |                         |                         | 1 2         |

• View Services:

Click on the service name to view service details.

| Service D                      | Details                      |               |           |           |
|--------------------------------|------------------------------|---------------|-----------|-----------|
| Displayed name<br>Service type | Express Serv<br>Distance bas | ice XYZ<br>ed |           |           |
| Price Zor                      | ne Metrix                    |               |           |           |
|                                | 12, 24                       | 11            | 44        | 55        |
| 12, 24                         | 9 SDG/km                     | 11 SDG/km     | 13 SDG/km | 15 SDG/km |
| 11                             | 11 SDG/km                    | 11 SDG/km     | 13 SDG/km | 15 SDG/km |
| 44                             | 13 SDG/km                    | 13 SDG/km     | 13 SDG/km | 15 SDG/km |
| 55                             | 15 SDG/km                    | 15 SDG/km     | 15 SDG/km | 15 SDG/km |

Click on "update service details" to edit details.

• Add Services:

To add new service, click on "add a new service on the top right of services page, and fill in the details.

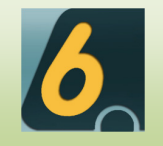

#### iv. Zone Groups

|                                  |                     |                                          |                            |        | Dashboard       |
|----------------------------------|---------------------|------------------------------------------|----------------------------|--------|-----------------|
| Call Operator                    | Zone Groups Manager | ment                                     |                            |        | 🥵 add a new zor |
| Customers List                   | Lone eroups manager |                                          |                            |        |                 |
| Add Customer<br>Search Customers |                     | filter keyw                              | ords                       | filter |                 |
| Consignments List                |                     |                                          |                            | 1      |                 |
| Search Consignments              | Zone Group          | Zones List                               | Edit                       | Delete |                 |
| Controller                       | Singapore Zone      | Zone 1, Zone 2, Zone 3, Zone 4 (4 zone   | s) 🗾                       | Û      |                 |
| Assign Drivers                   |                     |                                          |                            |        |                 |
| Check-In Consignments            |                     | order by Added Date 💌 descending 💌 numbe | er of display records 10 🗖 | refine |                 |
| Services                         | _                   |                                          |                            |        |                 |
| Zolle Groups                     |                     |                                          |                            | 1      |                 |
| Benertle -                       |                     |                                          |                            |        |                 |

### Click on each Zone group to view details.

| Zone Group: Singapore Zone     |        |        |
|--------------------------------|--------|--------|
| Description: Singapore 4 zones |        |        |
| Zones List                     | Code   | Delete |
| 🖶 Zone 1                       | 12, 24 | Û      |
| Extra Zone 2                   | 11     | Ŭ      |
| Zone 3                         | 44     | Û      |
| Example 4                      | 55     | Ű      |

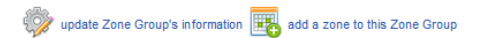

Click on each zone to view details.

Click on "update Zone Group's information" to edit the Zone group.

Click on "add a zone to this Zone Group" to add a new zone to the group.

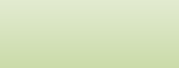

# V. Reporting

#### i. Generate Invoices

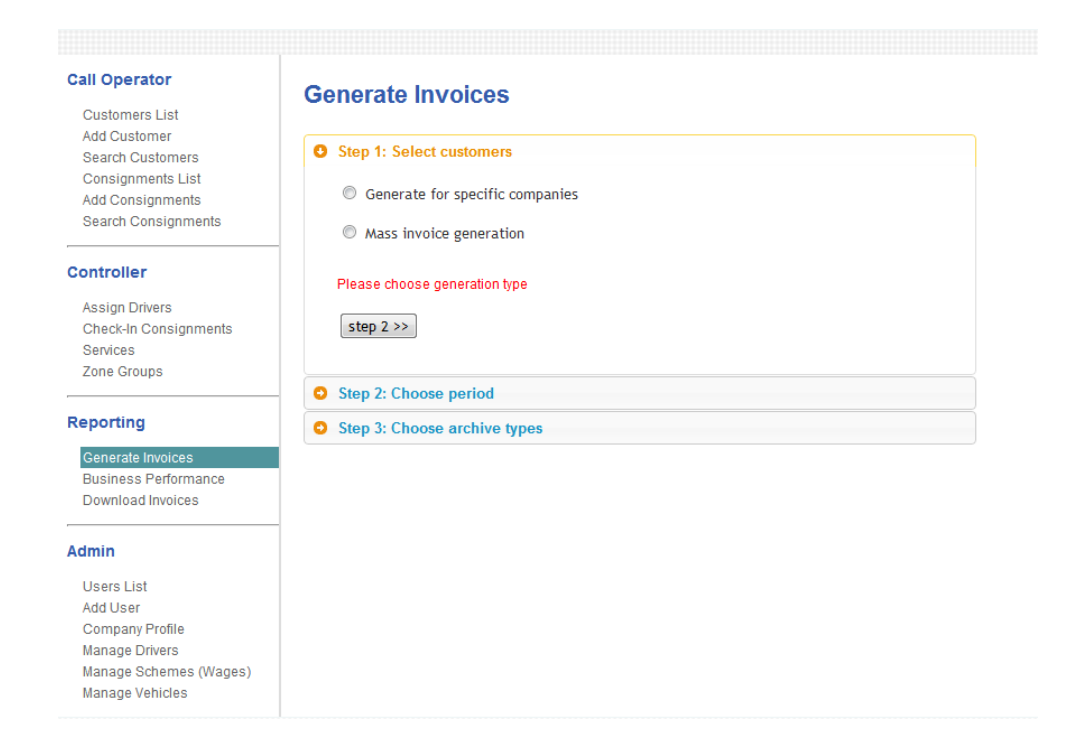

#### Follow the steps to create an invoice.

To download invoices, click on "Download Invoices" from the navigation bar and choose the invoice you want to download.

| Call Operator<br>Customers List<br>Add Customer<br>Search Customers<br>Consignmente List | Invoices Management                                                   | sort by <b>latest</b>                      | records No     25 | • filter |
|------------------------------------------------------------------------------------------|-----------------------------------------------------------------------|--------------------------------------------|-------------------|----------|
| Add Consignments<br>Search Consignments                                                  | Invoice details                                                       | Invoicing Period<br>File format            | Download          | Email    |
| Controller<br>Assign Drivers<br>Check-In Consignments<br>Services<br>Zone Groups         | 20120705_133607.zip (view customers<br>list)<br>created on 2012/07/05 | 2012/06/01 - 2012/06/30<br>Excel (removed) | 0                 |          |
| eporting<br>Generate Invoices<br>Business Performance<br>Download Invoices               | 20120702_124240.zip (view customers<br>list)<br>created on 2012/07/02 | 2012/06/01 - 2012/06/30<br>Excel (removed) | 0                 |          |
| <b>dmin</b><br>Users List<br>Add User<br>Company Profile<br>Manage Drivers               | 20120702_191502.zip (view customers<br>list)<br>created on 2012/07/02 | 2012/06/01 - 2012/06/30<br>Excel (removed) | 0                 |          |
| Manage Schemes (Wages)<br>Manage Vehicles                                                | 20120702 131645.zip (view customers                                   |                                            |                   |          |

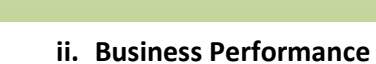

6

| Call Operator<br>Customers List<br>Add Customer | Business Performance             |
|-------------------------------------------------|----------------------------------|
| Search Customers                                | Report type -select report type- |
| Consignments List                               |                                  |
| Search Consignments                             | Performance period               |
| 2                                               | from to                          |
| Controller                                      |                                  |
| Assign Drivers                                  | view report                      |
| Check-In Consignments                           |                                  |
| Services                                        |                                  |
| Zone Groups                                     |                                  |
| Reporting                                       |                                  |
| Generate Invoices                               |                                  |
| Business Performance                            |                                  |
| Download Invoices                               |                                  |

Chosse report type and performance period and click on "view report" to view report.

# VI. Admin

#### i. User List

Click on each user to view details.

|                                                    |                      |           |                                                  |      | Dash   | board Chang |
|----------------------------------------------------|----------------------|-----------|--------------------------------------------------|------|--------|-------------|
| Call Operator                                      | Users Management     |           |                                                  |      | 2      | add a new   |
| Customers List<br>Add Customer<br>Search Customers | User's fullname      | Username  | Roles                                            | Edit | Delete |             |
| Consignments List                                  | ANG WEE CHUN, ADRIAN | adrian    | Call Operator, Controller, Administrator         | 1    | Û      |             |
| Search Consignments                                | Sammy Kho            | sammypeng | Call Operator, Controller, Administrator         | Z    | 8      |             |
| Controller                                         | Cindy Gui            | cindygui  | Call Operator, Controller, Biller, Administrator |      | Û      |             |
| Assign Drivers<br>Check-In Consignments            | Alan Tay             | alan      | Call Operator, Controller, Biller, Administrator | Z    | 8      |             |
| Services<br>Zone Groups                            |                      |           |                                                  |      | 1      |             |
| Reporting                                          |                      |           |                                                  |      |        |             |
| Generate Invoices                                  |                      |           |                                                  |      |        |             |
| Business Performance                               |                      |           |                                                  |      |        |             |
| Download Invoices                                  |                      |           |                                                  |      |        |             |
| Admin                                              |                      |           |                                                  |      |        |             |
| Users List                                         |                      |           |                                                  |      |        |             |
| Add User                                           |                      |           |                                                  |      |        |             |
| Company Profile                                    |                      |           |                                                  |      |        |             |
| Manage Drivers                                     |                      |           |                                                  |      |        |             |

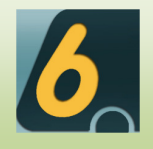

• Add User:

To add a user, click on "add a new user" on the top right or click on "Add User" from the navigation bar on the left, and fill in the details

Click on "add user" to save, or click "reset" to start over.

|              | Fullname         |                                                                                              |
|--------------|------------------|----------------------------------------------------------------------------------------------|
|              | Username         | anian .                                                                                      |
|              | Password         |                                                                                              |
|              | Password retyped |                                                                                              |
| SELECT FILES | User Type        | <ul> <li>Call Operator</li> <li>Controller</li> <li>Biller</li> <li>Administrator</li> </ul> |
|              | NRIC/Passport    |                                                                                              |
|              | Address          |                                                                                              |
|              | Postcode         |                                                                                              |
|              | Phone            |                                                                                              |
|              | Alter phone      |                                                                                              |
|              | Email            |                                                                                              |

#### ii. Company Profile

| Call Operator                    | Compony Informa | tion             |      |
|----------------------------------|-----------------|------------------|------|
| Customers List                   | Company informa | auon             |      |
| Add Customer<br>Search Customers |                 | Company Name     |      |
| Add Consignments                 | No Image        | Registration No. |      |
| Search Consignments              | Available       | Address Line 1   |      |
| Controller                       |                 | Address Line 2   |      |
| Assian Drivers                   | SELECT FILES    | Address Line 3   |      |
| Check-In Consignments            |                 | Email            |      |
| Services                         |                 |                  |      |
| Zone Groups                      |                 | Phone No.        |      |
| Departing                        |                 | Fax No.          |      |
| Reporting                        |                 | Website          |      |
| Generate Invoices                |                 |                  |      |
| Business Performance             |                 | Service Tax:     |      |
| Download Invoices                |                 | Tax No.          |      |
| Admin                            |                 |                  |      |
| Users List                       |                 |                  | save |
| Add User                         |                 |                  |      |
| Company Profile                  |                 |                  |      |
| Manage Drivers                   |                 |                  |      |
| Manage Schemes (Wages)           |                 |                  |      |
| Manage Vehicles                  |                 |                  |      |
| Manage Vehicle Types             |                 |                  |      |

View or edit your company information and click on "save".

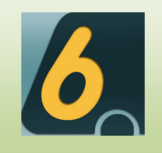

#### iii. Manage Drivers

Click on each Driver's name to view driver details.

Click on salary to view driver's monthly salary.

|                                                                           |                      |                 |               |        | Dasht                                | oard Change pas  |
|---------------------------------------------------------------------------|----------------------|-----------------|---------------|--------|--------------------------------------|------------------|
| Call Operator<br>Customers List                                           | Manage Drivers       |                 |               |        | <u></u>                              | add a new driver |
| Add Customer<br>Search Customers<br>Consignments List<br>Add Consignments |                      | filter keywords | filter by Ful | I Name | <ul><li>filter</li><li>1 2</li></ul> |                  |
| Search Consignments                                                       | Driver's name        |                 | Salary        | Edit   | Delete                               |                  |
| Controller                                                                | SIM SIOW WEI EDWIN   |                 |               |        | 1                                    |                  |
| Assign Drivers<br>Check-In Consignments                                   | 🚨 VELU NIL           |                 |               | Z      | 1                                    |                  |
| Services<br>Zone Groups                                                   |                      |                 |               |        | Û                                    |                  |
| Reporting                                                                 | SG EXPRESS SERVICE   |                 |               | Z      | ÷.                                   |                  |
| Generate Invoices                                                         |                      |                 |               |        | Û                                    |                  |
| Download Invoices                                                         | ADRIAN ANG           |                 |               | Z      | 1                                    |                  |
| Admin                                                                     | SAMMY PENG           |                 | 888           |        | Û                                    |                  |
| Users List<br>Add User                                                    | JOHN NG KV OPERATION |                 |               | Z      | Û                                    |                  |
| Company Profile<br>Manage Drivers                                         |                      |                 |               |        | Û                                    |                  |
| Manage Schemes (Wages)<br>Manage Vehicles                                 | OTHERS AGENT         |                 |               | Z      | Û                                    |                  |
|                                                                           |                      |                 |               |        |                                      |                  |

order by Added Date 
descending 
number of display records 10 
refine

• Add Driver:

To add a driver, click on "add a new driver" on the top right and fill in the details. Click on "add driver" to save or click "reset" to start over.

|                                                | Firstname<br>Lastname<br>Date of Birth                                | Choose date              |
|------------------------------------------------|-----------------------------------------------------------------------|--------------------------|
| Click picture above to select profile<br>image | NRIC/Passport<br>Address<br>Postcode<br>Phone<br>Alter phone<br>Email |                          |
|                                                | Wage Scheme                                                           | -select a Wage Scheme- 💌 |

### Add A New Driver

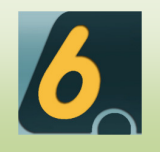

#### iv. Manage Schemes

|                                                                         |                       |             |            |            | Dasi   |
|-------------------------------------------------------------------------|-----------------------|-------------|------------|------------|--------|
| Ul Operator<br>Customers List                                           | ge Schemes Management |             |            |            | 门 a    |
| Add Customer Search Customers Displa                                    | ayed Name             | Base Salary | Commission | Edit       | Delete |
| Add Consignments                                                        | DRIVER ON PROBATION   | 1450 SGD    | 0 SGD      | 1          | Û      |
|                                                                         | CONTRACTOR ACP        | 3000 SGD    | 0 SGD      | Z          | Û      |
| Assign Drivers                                                          | DRIVER NON PROBATION  | 1550 SGD    | 0 SGD      | Z          | Û      |
| Check-In Consignments<br>Services                                       | SPEICAL PACKAGE A     | 1700 SGD    | 0 SGD      | Z          | Û      |
| Zone Groups                                                             | SPEICAL PACKAGE B     | 1800 SGD    | 0 SGD      | $\swarrow$ | Û      |
| eporting                                                                | OPERATION PACKAGE     | 2000 SGD    | 0 SGD      | Z          | Û      |
| Generate Invoices Business Performance                                  | ADMIN PACKAGE         | 1300 SGD    | 0 SGD      |            | Û      |
|                                                                         | ATTENDANT PACKAGE     | 1200 SGD    | 0 SGD      | Z          | Û      |
| Users List                                                              | NIL NIL               | 0.1 SGD     | 0 SGD      |            | Û      |
| Add User<br>Company Profile<br>Manage Drivers<br>Manage Schemes (Wages) |                       |             |            |            | 1      |

• Add Scheme:

To add new scheme, click on "add a new scheme" on the top right and fill in details. Click on "add" to save or click "reset" to start over.

# Add a New Wage Scheme

| Displayed name |           |                             |
|----------------|-----------|-----------------------------|
| Base salary    | 0         | SDG per month               |
| Commission     | 0         | SDG per collection/delivery |
|                | add Reset |                             |

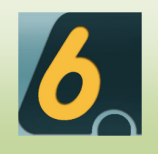

### v. Manage Vehicles

Click on each manufacturer to view Vehicle information.

|                                                                           |                 |                                           |                    |              | Dashboard Cha |
|---------------------------------------------------------------------------|-----------------|-------------------------------------------|--------------------|--------------|---------------|
| Call Operator<br>Customers List                                           | Manage Vehicles |                                           |                    | 2            | add a new v   |
| Add Customer<br>Search Customers<br>Consignments List<br>Add Consignments |                 | filter keywords                           | filter by Manufa   | acturer 💌 fi | lter          |
| Search Consignments                                                       | Manufacturer    | Model                                     | Туре               | Edit De      | lete          |
| Controller                                                                | ISUZU           | YJ7573T                                   | Truck              | $\mathbb{Z}$ | ð             |
| Assign Drivers<br>Check-In Consignments<br>Services                       |                 | CANTER YL8432A                            | Truck              | Z            | ð             |
| Zone Groups                                                               | ΤΟΥΟΤΑ          | HIACE GQ8037U                             | Van                |              | Û             |
| Generate Invoices                                                         | Nissan          | Urvan 3.0 GZ5040G                         | Van                | Z            | ð             |
| Business Performance<br>Download Invoices                                 | Nissan          | Urvan 3.0 GY1745M                         | Van                |              | ð             |
| Admin                                                                     | Nissan          | Urvan 3.0 GY5480A                         | Van                | Z            | 9             |
| Users List<br>Add User<br>Company Profile<br>Manage Drivers               | Nissan          | Unvan 3.0 GY2717M                         | Van                |              | Û             |
| Manage Schemes (Wages)<br>Manage Vehicles                                 |                 | order by Added Date 💌 descending 💌 number | of display records | 10 ▼ ret     | ïne           |

• Add Vehicle:

To add a vehicle, click on "add a new vehicle" and fill in details. Click on "add" to save or click "reset" to start over.

### Add a new Vehicle

| Brand name   |                 |
|--------------|-----------------|
| Model        |                 |
| Vehicle Type | -select a type- |
| Description  |                 |
|              |                 |

Add Cancel

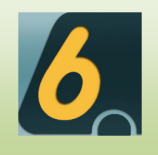

### vi. Manage Vehicle Types

You can edit or delete the preset vehicle types

|                                                                                                    |                         |             |              |        | Dashboard Change     |
|----------------------------------------------------------------------------------------------------|-------------------------|-------------|--------------|--------|----------------------|
| Call Operator<br>Customers List<br>Add Customer                                                                                                    | vehicle Type Management |             |              |        | add a new vehicle ty |
| Search Customers<br>Consignments List<br>Add Consignments                                                                                                    | Displayed Name          | Description | Edit         | Delete |                      |
| Search Consignments                                                                                                    | Test                    | Test        | $\mathbf{Z}$ | Û      |                      |
| Controller                                                                                                    |                         |             |              | 1      |                      |
| Assign Drivers<br>Check-In Consignments<br>Services<br>Zone Groups                                                                                                    |                         |             |              |        |                      |
| Reporting                                                                                                    |                         |             |              |        |                      |
| Generate Invoices<br>Business Performance<br>Download Invoices                                                                                                    |                         |             |              |        |                      |
| Admin                                                                                                    |                         |             |              |        |                      |
| Users List<br>Add User<br>Company Profile<br>Manage Drivers<br>Manage Schemes (Wages)<br>Manage Vehicles<br>Manage Vehicle Types<br>Manage Status Log Types<br>Manage Item Type<br>Manage Credit Term<br>Oct AdVER |                         |             |              |        |                      |

To add vehicle type, click on "add a new vehicle type" on the top right and fill in the details.

Click on "add" to save or click "reset" to start over.

# Add a New Vehicle Type

| Displayed name |           |
|----------------|-----------|
| Description    |           |
| [              | add Reset |

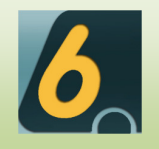

### vii. Manage Status Log Type

|                                                                                                    |                            |             |            | Dashboard Chan         |
|----------------------------------------------------------------------------------------------------|----------------------------|-------------|------------|------------------------|
| Call Operator                                                                                                    | Status Log Type Management |             |            | add a new status log t |
| Customers List<br>Add Customer<br>Search Customers<br>Consignments List<br>Add Consignments                                                                                               | Displayed Name             | Description | Edit Delet | e                      |
| Search Consignments                                                                                                    | Bad Delivery               |             |            |                        |
| Controller                                                                                                    | Delivered                  |             |            |                        |
| Assign Drivers                                                                                                    | Out-bound                  |             |            |                        |
| Services                                                                                                    | Pending Deliver            |             |            |                        |
| Zone Groups                                                                                                    | - In-bound                 |             |            |                        |
| Reporting                                                                                                    | Pending Collect            |             |            |                        |
| Generate Invoices<br>Business Performance<br>Download Invoices                                                                                                    |                            |             | 1          |                        |
| Admin                                                                                                    | _                          |             |            |                        |
| Users List<br>Add User<br>Company Profile<br>Nanage Orivers<br>Manage Schemes (Wages)<br>Manage Vehicles<br>Manage Vehicle Types<br>Manage Item Type<br>Nanage Credit Term<br>GET API KEY |                            |             |            |                        |

To add a status log type, click on "add a new status log type" on the top right and fill in the details.

Click on "add" to save or click "reset" to start over

# Add a New Status Log Type

| Displayed name |           |
|----------------|-----------|
| Description    |           |
|                | add Reset |

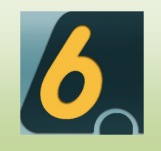

### viii. Manage Item Types

| Call Operator<br>Customers List                                                                                                    | Item Type Management |        |        |  |
|----------------------------------------------------------------------------------------------------|----------------------|--------|--------|--|
| Add Customer<br>Search Customers<br>Consignments List                                                                                                    | Item name            | Edit   | Delete |  |
| Add Consignments<br>Search Consignments                                                                                                    | Test                 | $\sim$ | Û      |  |
| Controller                                                                                                    |                      |        |        |  |
| Assign Drivers<br>Check-In Consignments<br>Services<br>Zone Groups                                                                                                    |                      |        |        |  |
| Reporting                                                                                                    |                      |        |        |  |
| Generate Invoices<br>Business Performance<br>Download Invoices                                                                                                    |                      |        |        |  |
| Admin                                                                                                    |                      |        |        |  |
| Users List<br>Add User<br>Company Profile<br>Manage Drivers<br>Manage Schemes (Wages)<br>Manage Vehicles<br>Manage Vehicle Types<br>Manage Status Log Types<br>Manage Item Type<br>Manage Credit Term<br>GET API KEY |                      |        |        |  |

To add an item type, click on "add a new item type" on the top right and fill in the details. Click on "save" to save.

# Add Item Type

Item Type name

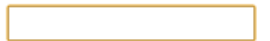

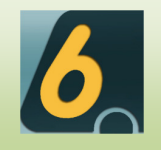

### ix. Manage Credit Term

|                                                                                                    |                        |   |         |     | Dashboard Change pass |
|----------------------------------------------------------------------------------------------------|------------------------|---|---------|-----|-----------------------|
| Call Operator<br>Customers List                                                                                                    | Credit Term Management |   |         |     | add a new Credit Term |
| Add Customer<br>Search Customers<br>Consignments List                                                                                                    | Credit Term            | E | idit De | ete |                       |
| Add Consignments<br>Search Consignments                                                                                                    | Test                   |   | 2 1     | 1   |                       |
| Controller                                                                                                    |                        |   |         |     |                       |
| Assign Drivers<br>Check-In Consignments<br>Services<br>Zone Groups                                                                                                    |                        |   |         |     |                       |
| Reporting                                                                                                    |                        |   |         |     |                       |
| Generate Invoices<br>Business Performance<br>Download Invoices                                                                                                    |                        |   |         |     |                       |
| Admin                                                                                                    |                        |   |         |     |                       |
| Users List<br>Add User<br>Company Profile<br>Manage Ortwers<br>Manage Schemes (Wages)<br>Manage Vehicles<br>Manage Vehicle Types<br>Manage Status Log Types<br>Manage Item Type<br>Manage Credit Term<br>GET API KEY |                        |   |         |     |                       |

To add a Credit Term, click on "add a new Credit Term" on the top right and fill in the details.

Click on "save" to save the term.

| Add Credit Term     |  |
|---------------------|--|
| Credit Term<br>Save |  |

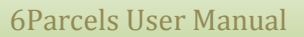

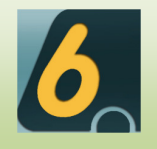

### x. Get API KEY

The API Key is provided for you to use our API functions for 3rd part software development purposes.

| all Operator                                                                                                    | API Keys                                                                                                    |
|----------------------------------------------------------------------------------------------------|----------------------------------------------------------------------------------------------------|
| Customers List                                                                                                    |                                                                                                    |
| Add Customer                                                                                                    | This key is meant for you to use our API functions for 3rd part software development purposes.                                                                                                    |
| Search Customers                                                                                                    |                                                                                                    |
| Consignments List                                                                                                    | apps2222003bcc35566666b535ffdc56                                                                                                    |
| Add Consignments                                                                                                    | aab3236922DCC23a01606eb32311dC36 order to function                                                                                                    |
| Search Consignments                                                                                                    |                                                                                                    |
| ontroller                                                                                                    |                                                                                                    |
| Assign Drivers                                                                                                    | Sample codes to use                                                                                                    |
| Assign Drivers<br>Chack In Consignments                                                                                                    |                                                                                                    |
| Sonicoc                                                                                                    | Widget for your website. Copy the code and past it on your site. For Execute the code you must need jquery-1.6.4 or ner                                                                                                    |
| Zone Groups                                                                                                    |                                                                                                    |
| 2016 010003                                                                                                    | <script src="jquery-1.6.4.js"></script>                                                                                                    |
|                                                                                                    | \$(document).ready(function(){                                                                                                    |
| eporting                                                                                                    | <pre>var surl = 'http://www.demo.6parcels.com/index.php/apikey/get_form_widget';<br/>c size(</pre>                                                                                                    |
| Generate Invoices                                                                                                    | s-ajax({ url: surl.                                                                                                    |
| Business Performance                                                                                                    | data: {/key':'aab3238922brc25a6f606eb525ffdc56'}                                                                                                    |
| Download Invoices                                                                                                    |                                                                                                    |
|                                                                                                    | Sample code for JSON. For Execute the code you must need jquery-1.6.4 or newer version                                                                                                    |
|                                                                                                    |                                                                                                    |
| dmin                                                                                                    | <script src="iquerv-1.6.4.is"></script>                                                                                                    |
| dmin<br>Users List                                                                                                    | <pre><script src="jquery-1.6.4.js"></script> </pre>                                                                                                    |
| <b>dmin</b><br>Users List<br>Add User                                                                                                    | <pre><script src="jquery-1.6.4.js"></script> <script> <script> \$(document).ready(function(){</td></tr><tr><td><b>dmin</b><br>Users List<br>Add User<br>Company Profile</td><td><pre><script src='jquery-1.6.4.js'></script></pre>                                                                                                    |
| <b>Imin</b><br>Users List<br>Add User<br>Company Profile<br>Manace Drivers                                                                                                    | <pre><script src="jquery-1.6.4.js"></script></pre>                                                                                                    |
| <b>fmin</b><br>Users List<br>Add User<br>Company Profile<br>Manage Drivers<br>Manage Schemes (Wages)                                                                                 | <script src="jquery-1.6.4.js"></script><br><script><br>\$(document).ready(function(){<br>var url = http://www.demo.6parcels.com/index.php/apikey/get_form_json/';<br>\$.ajax({</td></tr><tr><td>dmin<br>Users List<br>Add User<br>Company Profile<br>Manage Drivers<br>Manage Schemes (Wages)<br>Manage Vehicles</td><td><pre><script src='jquery-1.6.4.js'></script> |
| dmin<br>Users List<br>Add User<br>Company Profile<br>Manage Drivers<br>Manage Schemes (Wages)<br>Manage Vehicles<br>Manage Vehicles                                                  | <pre><script src="jquery-1.6.4.js"></script></pre>                                                                                                    |
| dmin<br>Users List<br>Add User<br>Company Profile<br>Manage Drivers<br>Manage Schemes (Wages)<br>Manage Vehicles<br>Manage Vehicle Types<br>Manage Status Log Types                  | <pre><script src="jquery-1.6.4.js"></script></pre>                                                                                                    |
| dmin<br>Users List<br>Add User<br>Company Profile<br>Manage Drivers<br>Manage Vehicles<br>Manage Vehicle Types<br>Manage Vehicle Types<br>Manage Status Log Types<br>Manage tem Type | <pre><script src="jquery-1.6.4.js"></script></pre>                                                                                                    |

Click on "reset" to get a new API Key.

Note: if you reset the API keys, all your apps will need to set to the new API key in order to function